## 枣庄市政协 APP 安装步骤说明

微信扫一扫。扫描下方二维码。(图1)

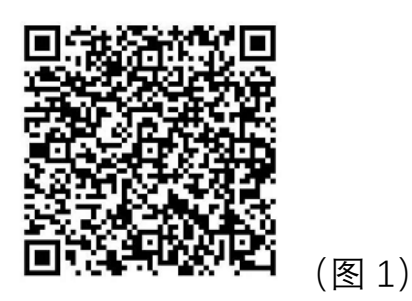

苹果版:

- 1. 微信扫一扫。扫描上方二维(图1)。
- 2. 扫描后选择浏览器打开,如下图:

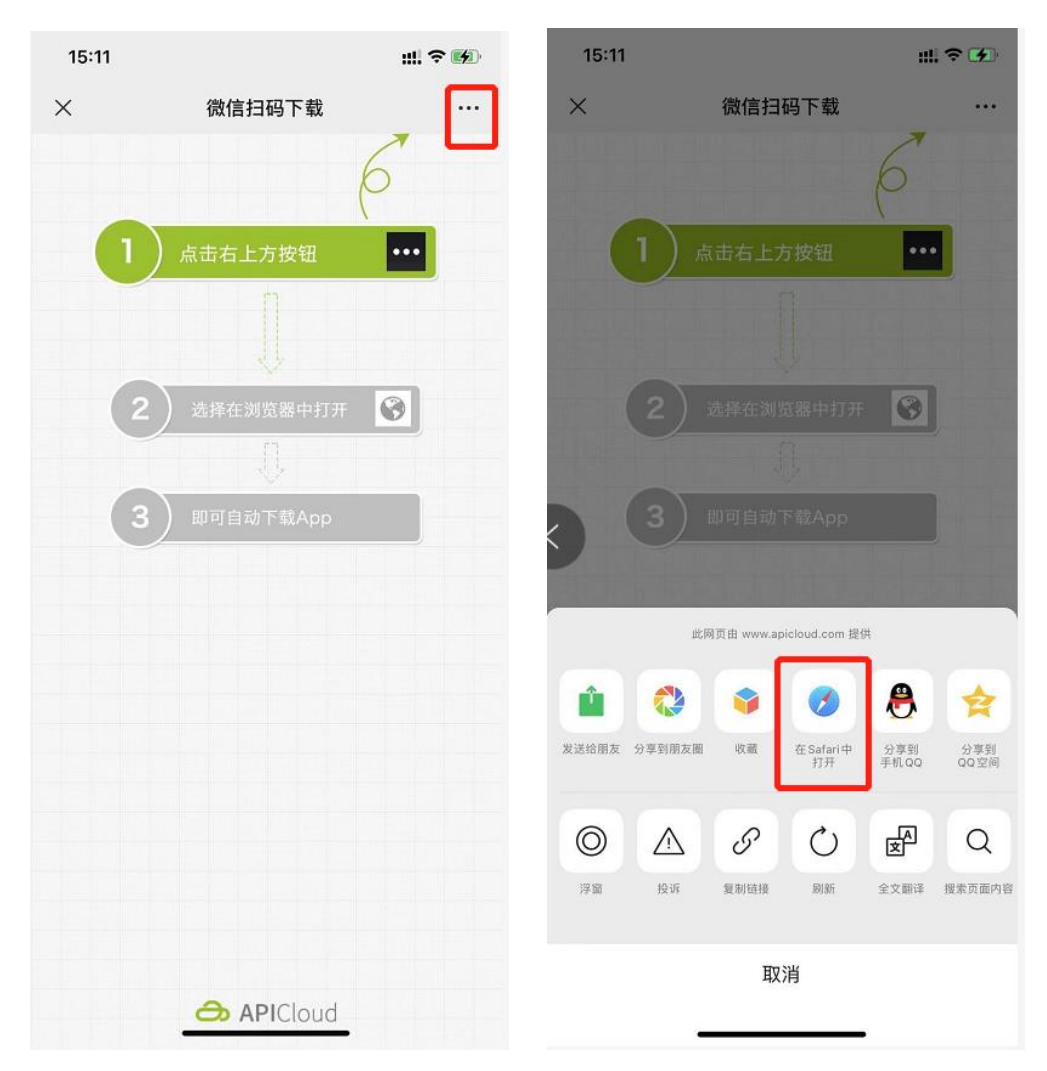

3. 打开后进入下载页面,如下图:

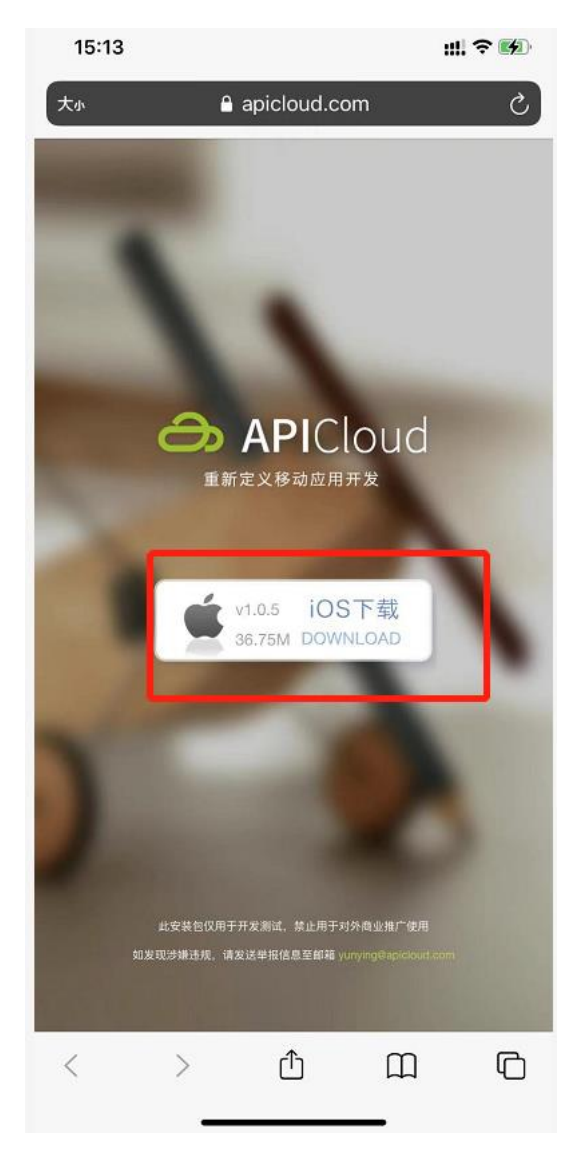

4. 点击下载,即可在手机桌面上进行查看下载进度。

(注:点击下载后无提示,需在桌面进行查看下载进度。)5.下载完成后需在设置中信任 APP。如下图步骤:

|             | 设置                                                                  |                                        |
|-------------|---------------------------------------------------------------------|----------------------------------------|
| ((†))       | 蜂窝网络                                                                | >                                      |
| ව           | 个人热点                                                                | >                                      |
|             |                                                                     |                                        |
| C)          | 通知                                                                  | >                                      |
| <b>(</b> )) | 声音与触感                                                               | >                                      |
| C           | 勿扰模式                                                                | >                                      |
| X           | 屏幕使用时间                                                              | >                                      |
|             |                                                                     |                                        |
| Ø,          | 通用                                                                  | y .                                    |
|             |                                                                     |                                        |
|             | 控制中心                                                                | >                                      |
| AA          | 控制中心<br>显示与亮度                                                       | >                                      |
|             | 控制中心<br>显示与亮度<br>主屏幕                                                | >                                      |
|             | 控制中心<br>显示与亮度<br>主屏幕<br>辅助功能                                        | >                                      |
|             | 控制中心<br>显示与亮度<br>主屏幕<br>辅助功能<br>墙纸                                  | >                                      |
|             | 控制中心<br>显示与亮度<br>主屏幕<br>辅助功能<br>墙紙<br>Siri与搜索                       | >                                      |
|             | 控制中心<br>显示与亮度<br>主屏幕<br>辅助功能<br>墙纸<br>Siri与搜索<br>面容ID与密码            | >>>>>>>>>>>>>>>>>>>>>>>>>>>>>>>>>>>>>> |
|             | 控制中心<br>显示与亮度<br>主屏幕<br>辅助功能<br>墙紙<br>Siri与搜索<br>面容ID与密码<br>SOS紧急联络 | >>>>>>>>>>>>>>>>>>>>>>>>>>>>>>>>>>>>>> |

| 15:22                        | ::!! ? <b>5</b> |
|------------------------------|-----------------|
| < 设置 通用                      |                 |
|                              |                 |
| iPhone储存空间                   | >               |
| 后台App刷新                      | >               |
|                              |                 |
| 日期与时间                        | >               |
| 键盘                           | >               |
| 字体                           | >               |
| 语言与地区                        | >               |
| 词典                           | >               |
| •                            |                 |
| VPN <b>2</b> .               | 未连接 >           |
| 设备管理 Changsha Yu Software De | evelopme >      |
|                              |                 |
| 法律与监管                        | >               |
| `т ( <b>Б</b>                |                 |
| 22原                          | >               |
| 天机                           |                 |
|                              |                 |

| 15:22  |          |            |           | III ? 🖬 |
|--------|----------|------------|-----------|---------|
| く通用    |          | 设备管理       |           |         |
| 企业级APP |          |            |           |         |
| Cł     | angsha \ | /u Softwar | e Develop | ment >  |
|        | 3.       |            |           |         |
|        |          |            |           |         |
|        |          |            |           |         |
|        |          |            |           |         |
|        |          |            |           |         |
|        |          |            |           |         |

来自开发者"iPhone Distribution: Changsha Yu Software Development Co., Ltd."的 App 在此iPhone 已受信任,在删除该 开发者全部 App 之前将始终信任此开发者。

Changsha Yu Software Development Co.,...

::!! 🕆 🚺

## **枣庄政协**删除 App 信任

来自开发者"IPHONE DISTRIBUTION: CHANGSHA YU ''ARE DEVELOPMENT CO., LTD."的 APP

|   |      | P   |
|---|------|-----|
|   |      |     |
|   |      |     |
|   | 100  |     |
| 0 | 枣庄政协 | 已验证 |
|   |      |     |

点击信任即可

5. 信任完成后打开"枣庄政协 APP",如下图:

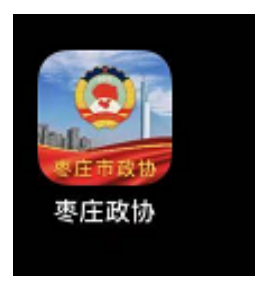

打开时会有弹框弹出,如下图:

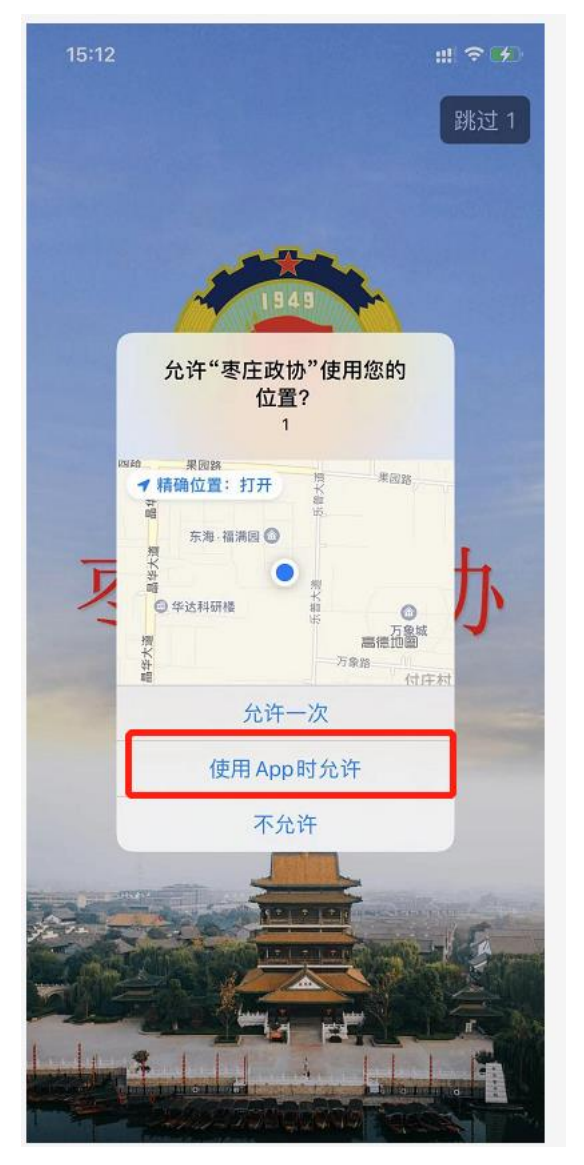

(选择允许/不允许,是/否即可)

安卓版 (以华为手机为例):

- 1、微信扫一扫,扫描上方二维(图1)。
- 2、扫描后选择浏览器打开,如下图:

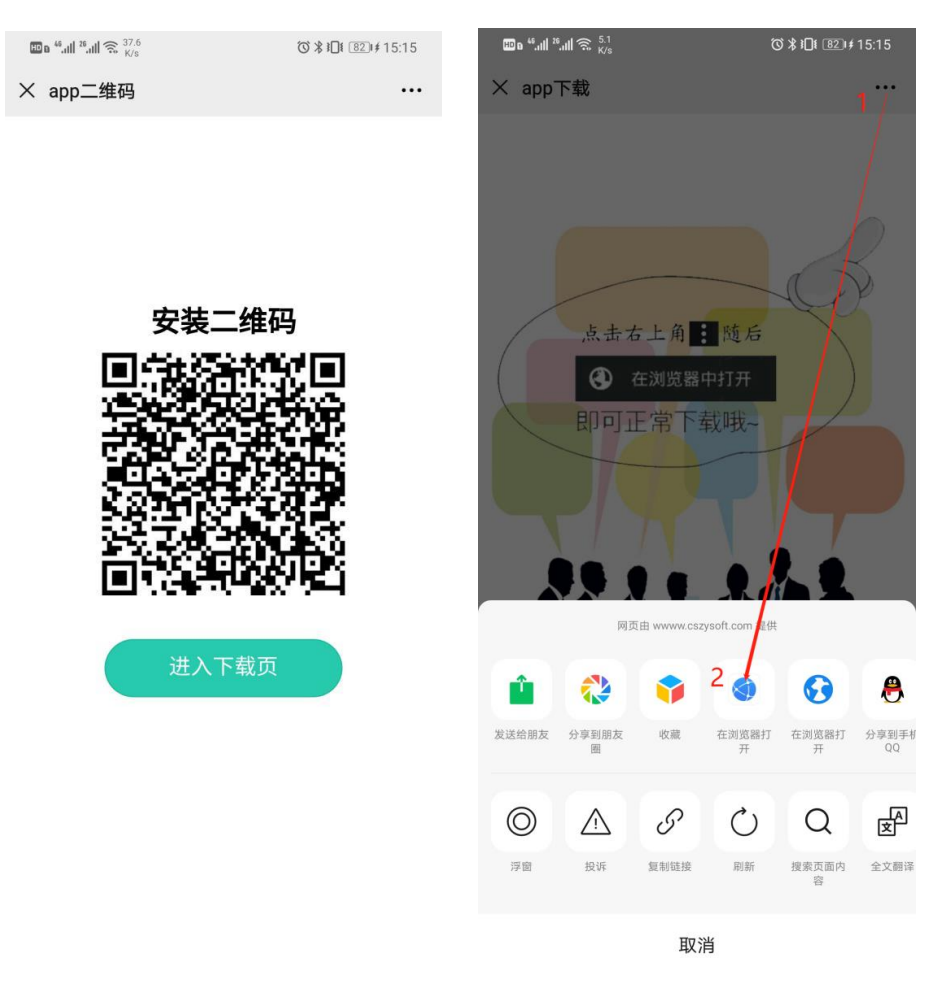

3、打开后进入下载页面,点击"Android 下载",选择下方"下载",如下图:

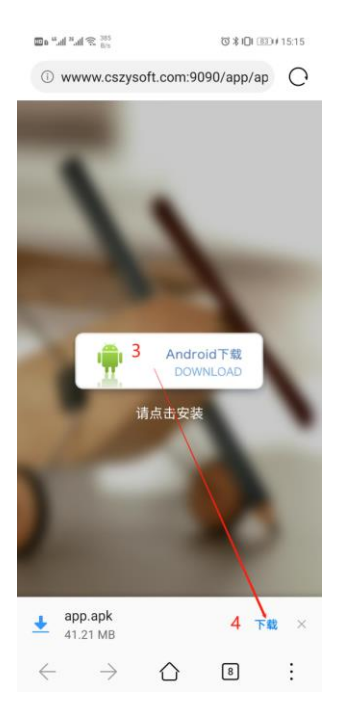

4、下载完后弹出安装界面,选择"继续安装";

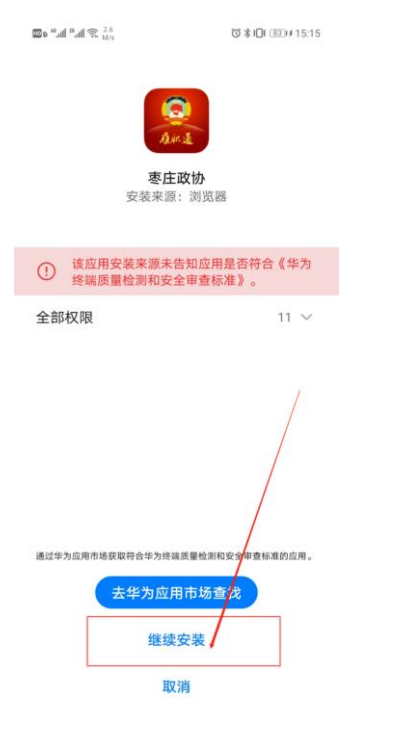

5、安装完成后即可打开 APP 进行使用;

| $^{8.31}_{\rm K/t}  \%$ In. $^{8}$ In. $^{8}$ a $\blacksquare$ | ଷ <b>% ାଠା</b> ଉତ୍ତମ 15:16     |
|----------------------------------------------------------------|--------------------------------|
|                                                                | <b>O</b>                       |
|                                                                | <b>7庄政协</b><br><sub>包装成功</sub> |
|                                                                |                                |
|                                                                |                                |
|                                                                |                                |
|                                                                |                                |
|                                                                |                                |

## 完成 打开

6、app 提示是否允许"枣庄政协"访问您设备上的照片、媒体内容 和文件时,选择"始终允许"; 进入登录页面如下图:

|                                 | 注:账号为:自己的手<br>机号 |
|---------------------------------|------------------|
| <ul><li>帐号</li><li>密码</li></ul> | 密码为: 数字六<br>个一。  |
|                                 |                  |
|                                 |                  |